# 1.1 Download

GLOBE software is available here : https://doi.org/10.17882/70460

### **1.2 Requirements**

- Operating system: Windows 10, Ubuntu
- System: 64 bits
- RAM: 16Go recommended (2Go minimum)
- Graphic adapter: minimum 2007 NVIDIA recommended

**WARNING** Check if your graphic cards are up to date.

**IMPORTANT** 

Using an old version of your graphic driver can lead to a JVM crash as soon as GLOBE tries to display any OpenGL view.

## **1.3 Installation**

#### Windows and Linux

- Unzip the file in a directory of your choice
- Click on globe.exe (windows) or the globe executable file (linux)

#### Mac OS

**IMPORTANT** Mac Os platform is no longer supported.

### 1.4 Uninstall procedure

To erase some temporary files and save some space, before the uninstall procedure you can clean GLOBE files in cache with the *Manager*.

Then users just need to delete the GLOBE software directory to uninstall it.

# 1.5 Update procedure (Windows)

In some special cases (low bandwidth conditions, improvement of current version, ...) it is quicker to upgrade your version than installing a full version of Globe. Then you should follow the upgrade procedure.

- 1. Ask for a patch file to the support team giving your current Globe version
- 2. Click on tools/ApplyPatch.bat (windows) in your current Globe version to launch the patch applier utility

- 3. Fill the different fields and push on "Apply patch" button
- 4. A new full version of Globe is generated with the provided name